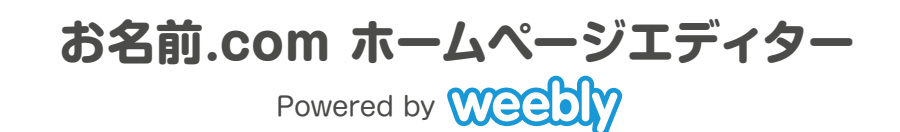

# かんたん設定ガイド

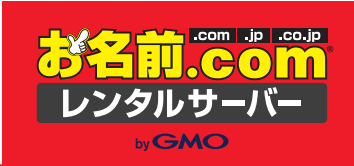

# はじめに

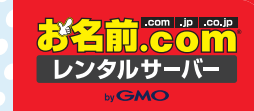

#### お名前.comのホームページエディター Powered by Weeblyとは?

専門的な知識がない方でも、かんたんにホームページが作成できる、ホームページ作成ツールです。 基本操作はドラッグ&ドロップ、プロがデザインしたデザインテンプレートを使用できるので、誰でも簡単に本格的なホームページを作成することができます。

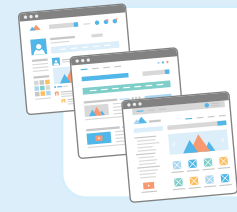

### 豊富なデザインテンプレート

プロのデザイナーが手がけたデザインを自由自在に使用できます。コンテンツを作成中でもデザイン変更が可能です。デザインの種類は100種類以上、お好みのデザインを選び、自由にカスタマイズすることができます。

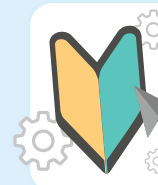

### 簡単な操作でホームページ作成が可能

プログラム言語などの専門的な知識がなくても大丈夫です。基本操作は ドラッグ&ドロップですので、テキストや画像なども、自分の思い通りに作 成することができます。

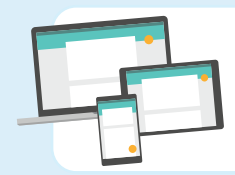

### レスポンシブデザイン対応

作成したホームページは、PC、タブレット、スマートフォンなど、どの端末でも美しく表示されるよう自動で最適化されます。

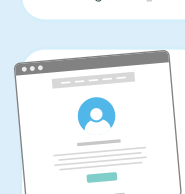

### ブログが利用可能

無料のブログテンプレートもご用意しております。テンプレートは、自由 自在にカスタマイズできます。

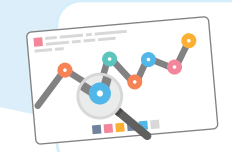

### アクセス解析利用可能

サイト訪問者の詳細を分析できます。Google Analyticsのコードの 追加も行えるので高度な分析も可能です。

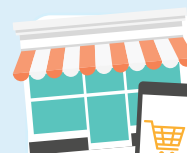

### ネットショップ運営可能

ショッピングサイトの運営ができます。必要な機能は自動的にセットアップされ、すぐに販売を開始できます。

### 「かんたん設定ガイド」の流れ

| STEP1 | Weebly管理画面へのログイン方法  | STEP5 | 地図/空白部分の設定方法   |
|-------|---------------------|-------|----------------|
| STEP2 | テーマとその背景の変更方法       | STEP6 | SEO対策の設定方法     |
| STEP3 | タイトル(見出し)、テキストの設定方法 | STEP7 | ストアの設定方法       |
| STEP4 | 画像、スライドショーの設定方法     | STEP8 | ホームページを公開/更新方法 |

このマニュアルでは基本的な使い方である「ホームページ作成の基本操作からホームページ公開まで」をご紹介いたします。その他の機能や利用方法については、「お名前.com ホームページエディター(Weebly)活用ガイド」(http://guide.onamae-server.com/weebly/)をご参照ください。

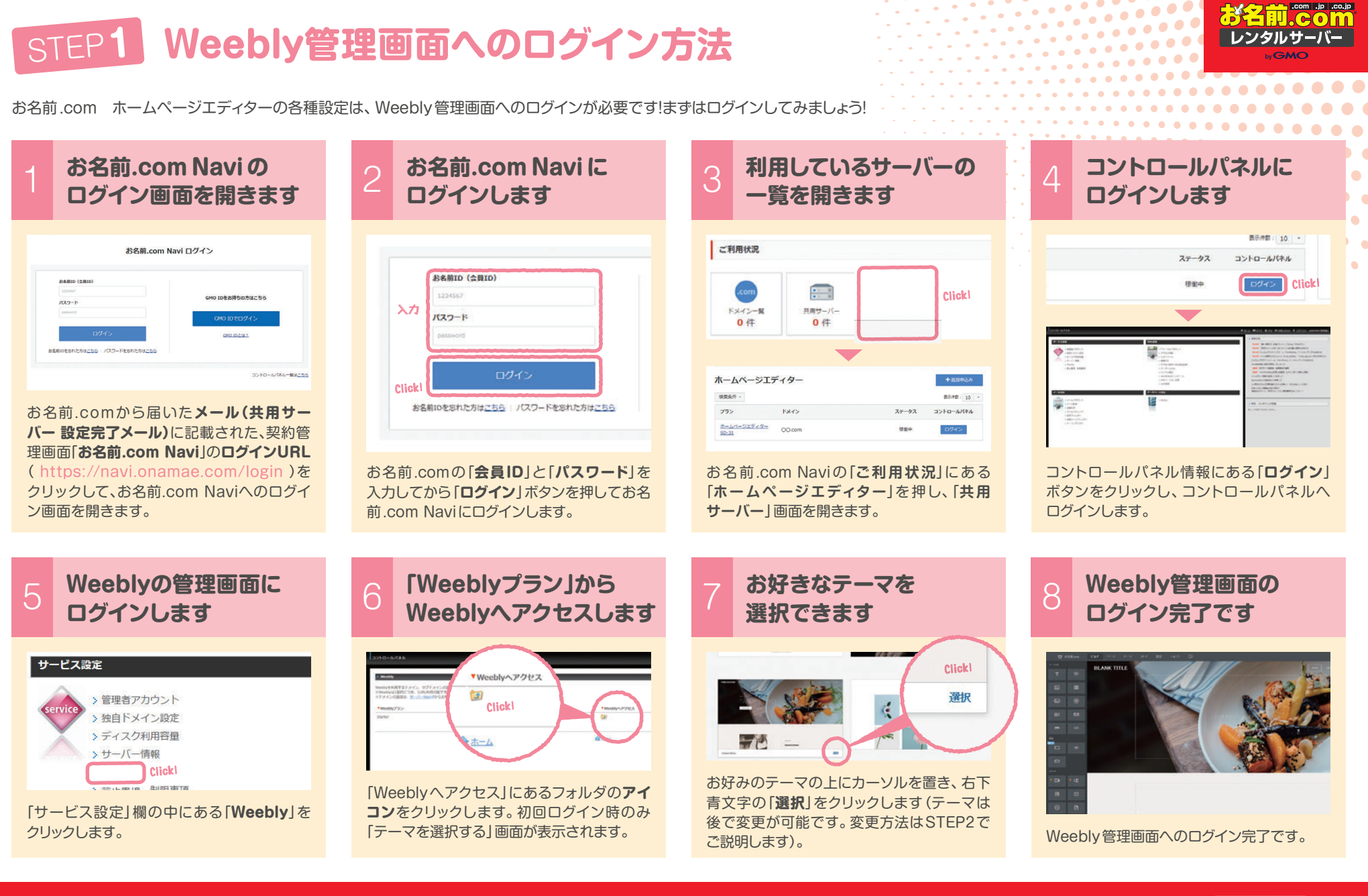

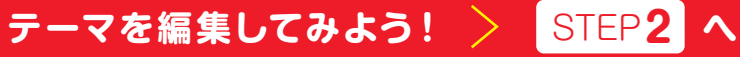

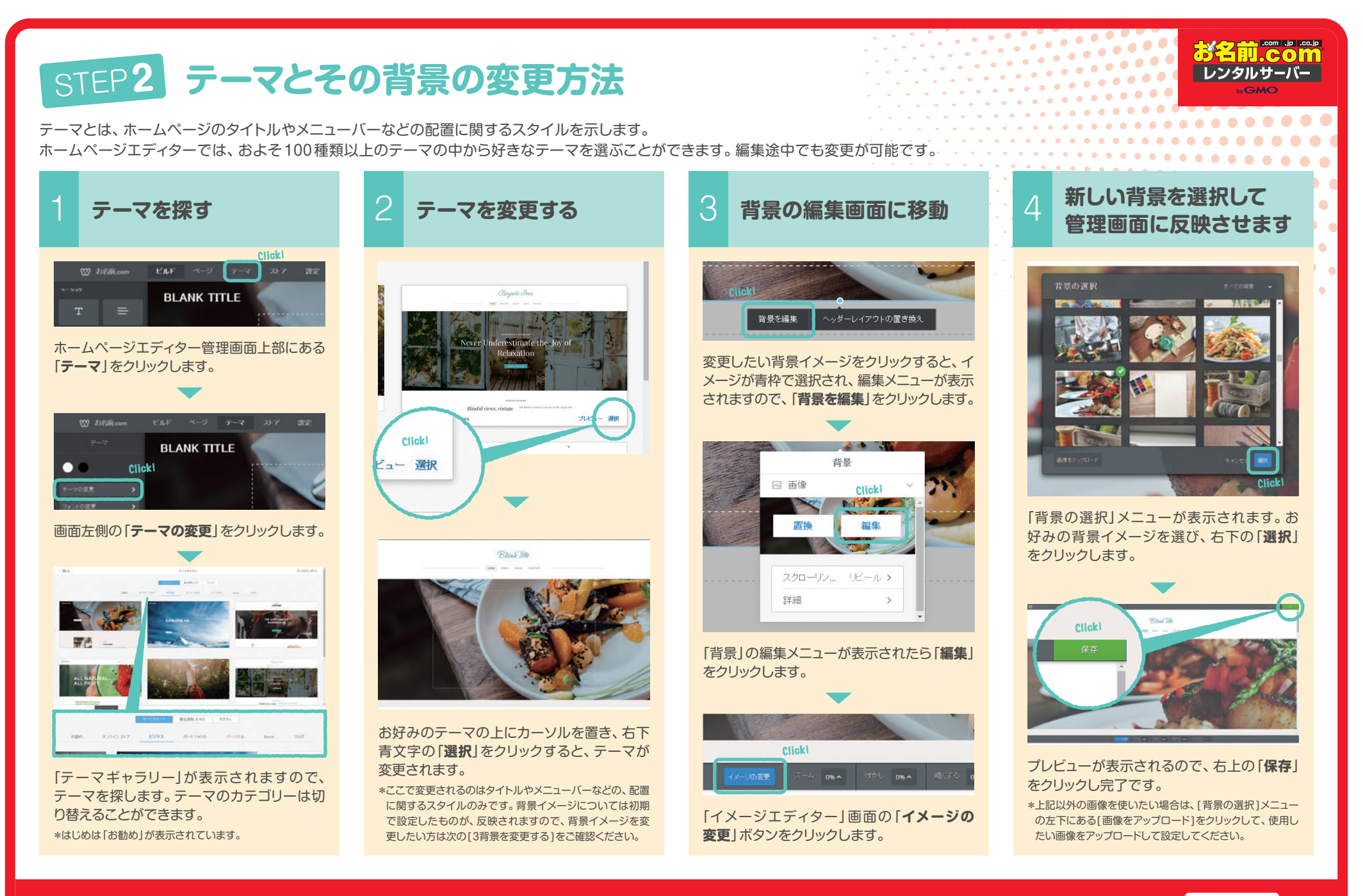

お気に入りのテーマが見つかったら、ホームページのタイトルやテキストを設定してみよう! >

STEP3 **^** 

**P.3** 

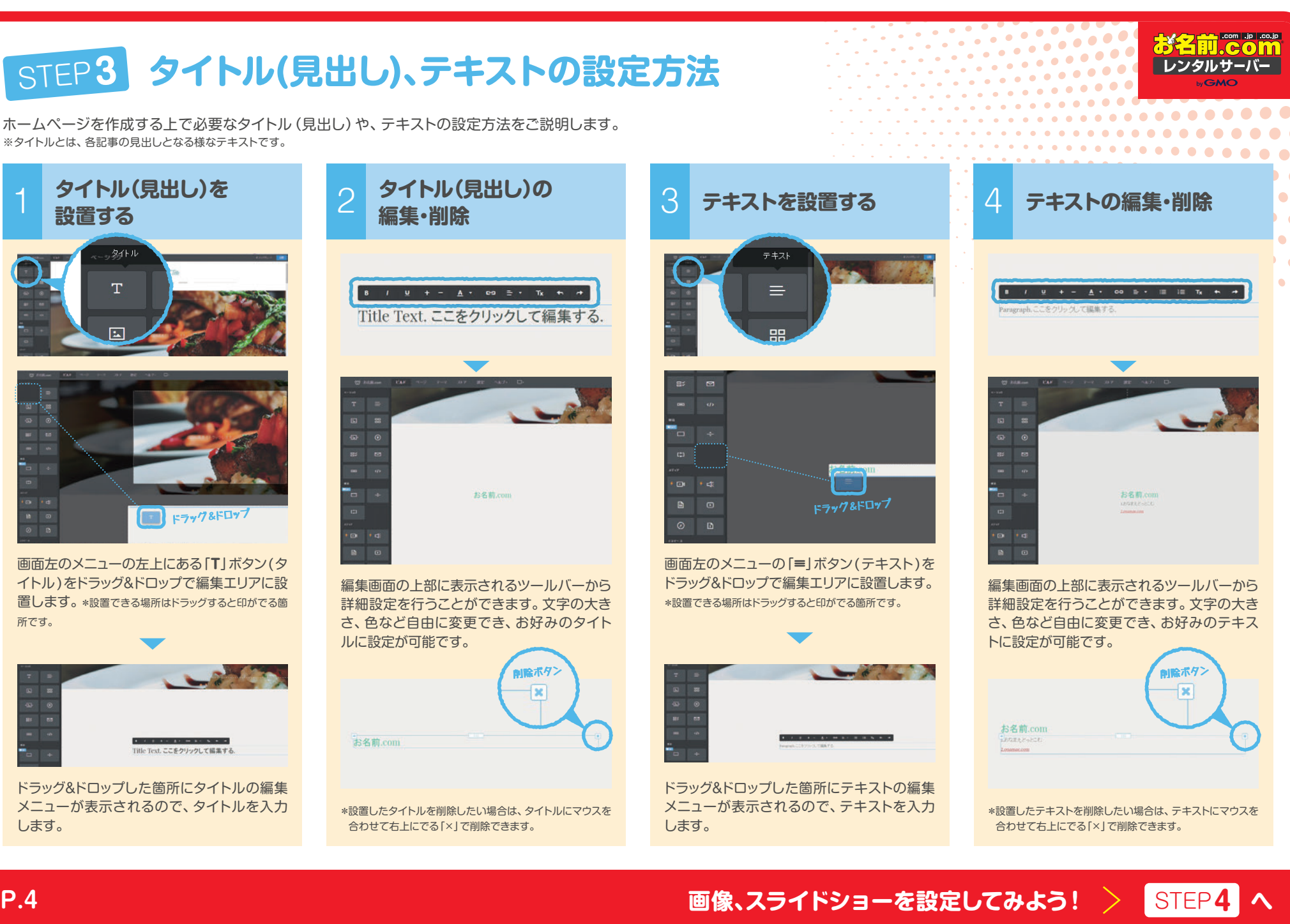

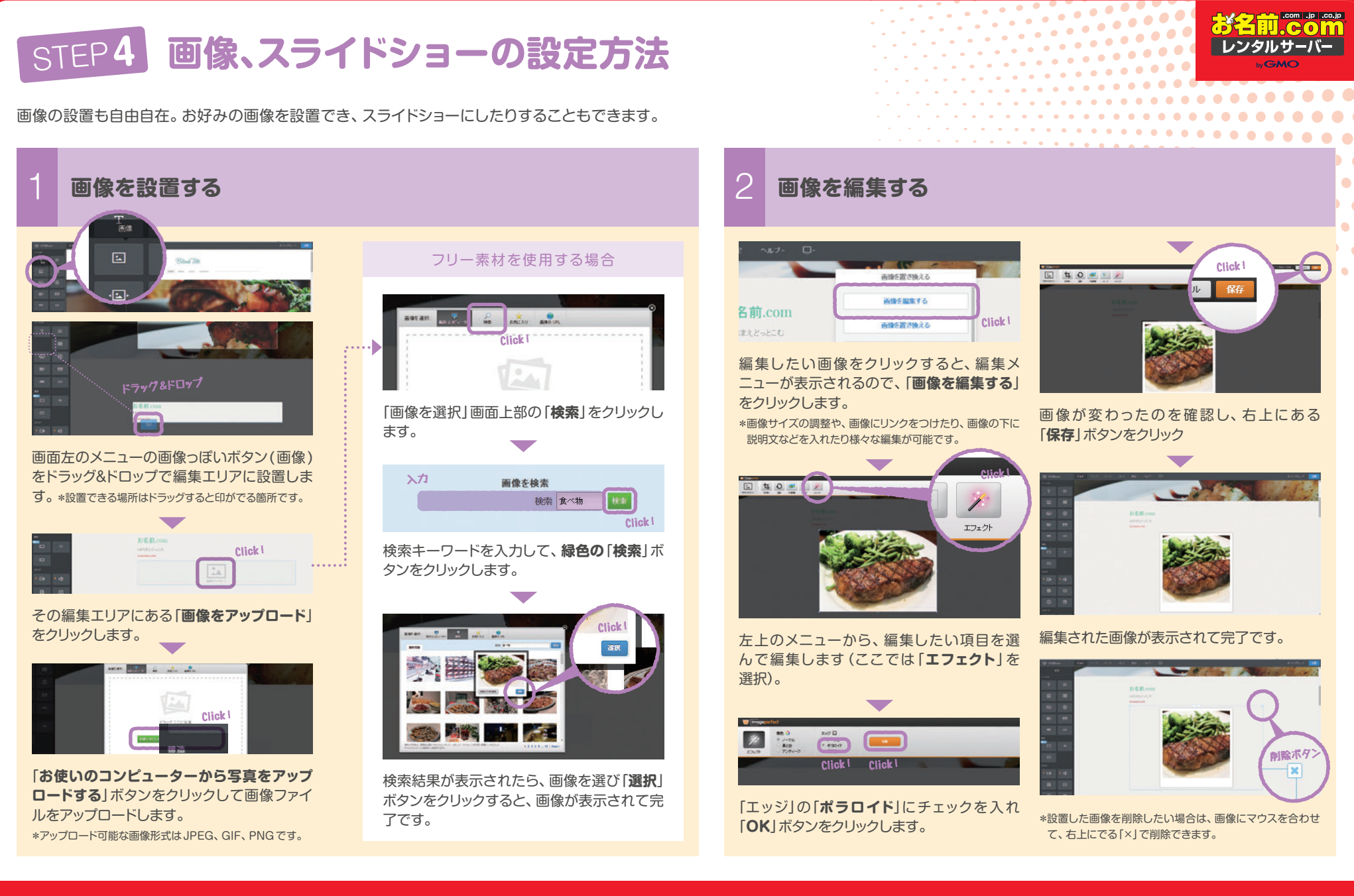

**P.5** 

次のページへつづく >

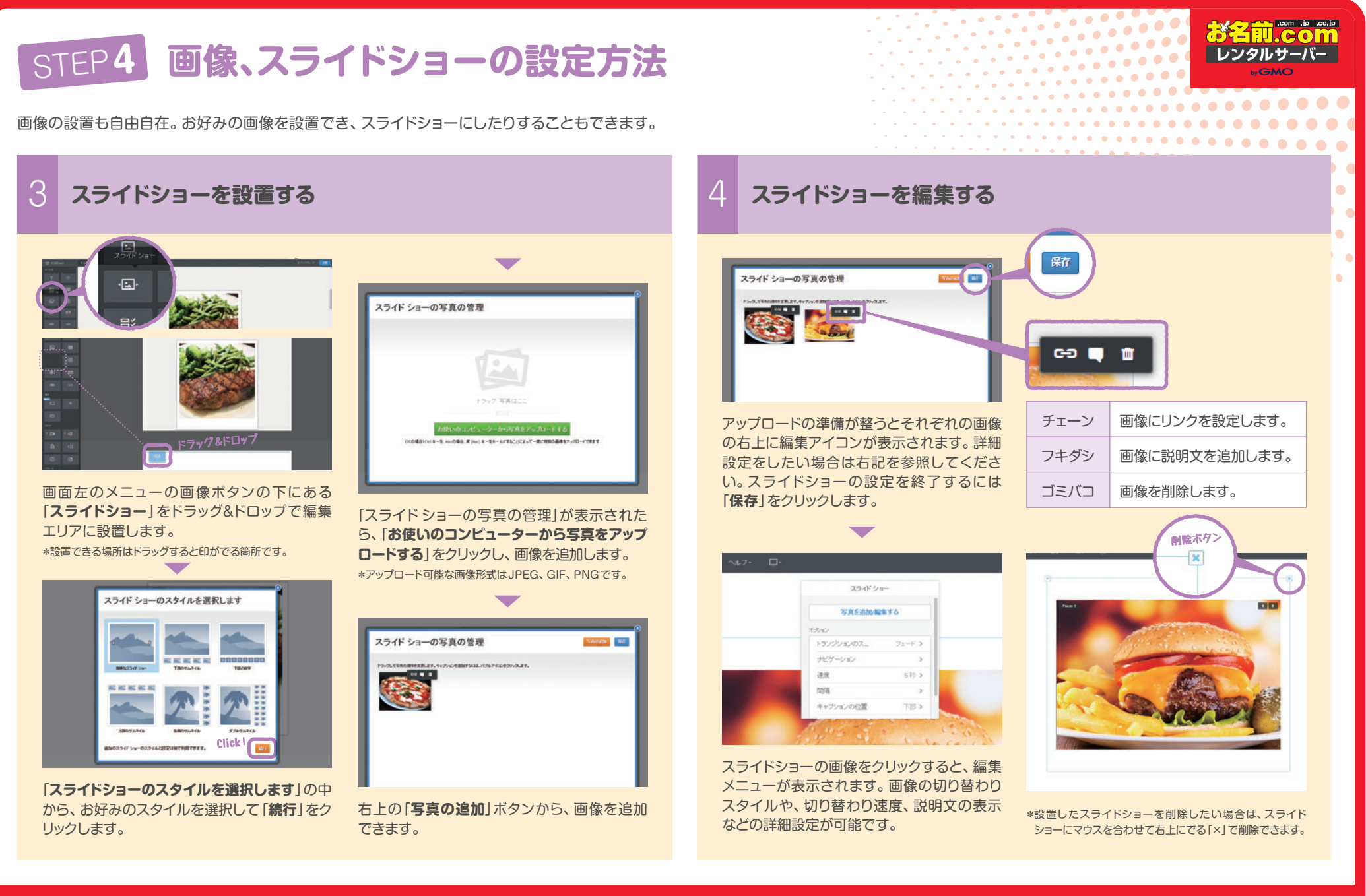

### STEP5 地図/空白部分の設定方法

ホームページエディターにはホームページを作成する上で必要な機能が備わっています。 その中からピックアップして、「地図の設定方法」と「空白部分の設定方法」をご説明します。

#### 地図を設定する

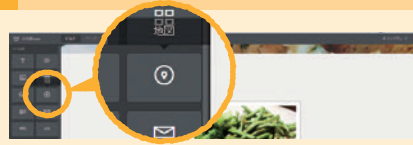

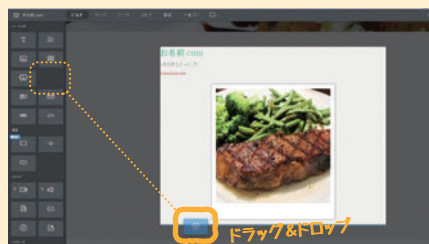

#### 画面左のメニューの「地図」を選択し、編集エ リアにドラッグ&ドロップで設置します。 \*設置できる場所はドラッグすると印がでる箇所です。

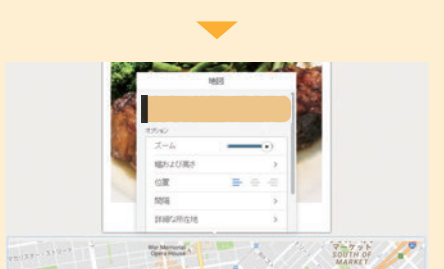

表示された地図をクリックし、編集画面を表示させます。一番上「アドレス」には住所の入力欄があります。ここを忘れずに該当の住所へ変更しましょう。\*変更を行うと地図が指定住所周辺のものに更新され、指定住所には赤いマーカーが立ちます。

オプションと書かれたセクションでは下記の設定を 行うことが可能です。

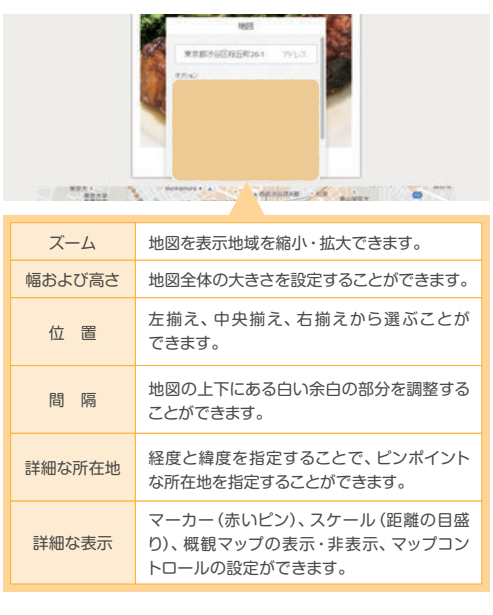

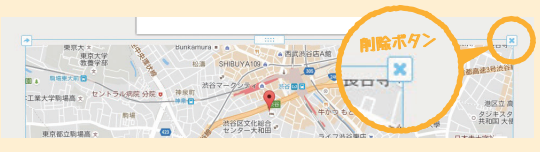

\*設置した地図を削除したい場合は、地図にマウスを合わせて右上にでる 「×」で削除できます。

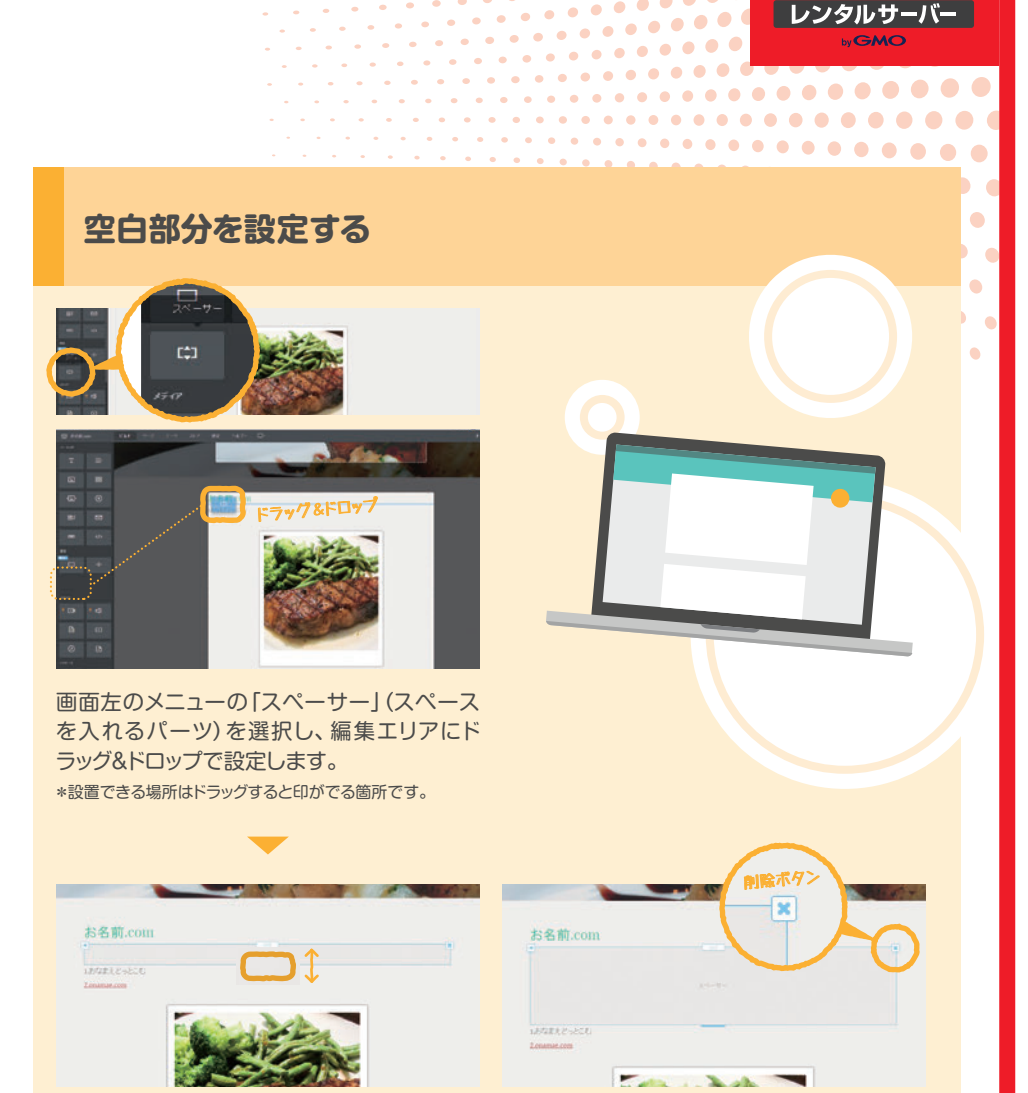

#### スペースが追加されます。

\*「スペーサー」の幅を調節することもできます。スペースを 設置した場所をクリックし、中央に表示された「太い青線部 分」を上下にドラッグすることで幅が変動します。

\*設置したスペーサーを削除したい場合は、スペーサーに マウスを合わせて右上にでる「×」で削除できます。

### SEO対策の設定をしてみよう! > STEP6 へ

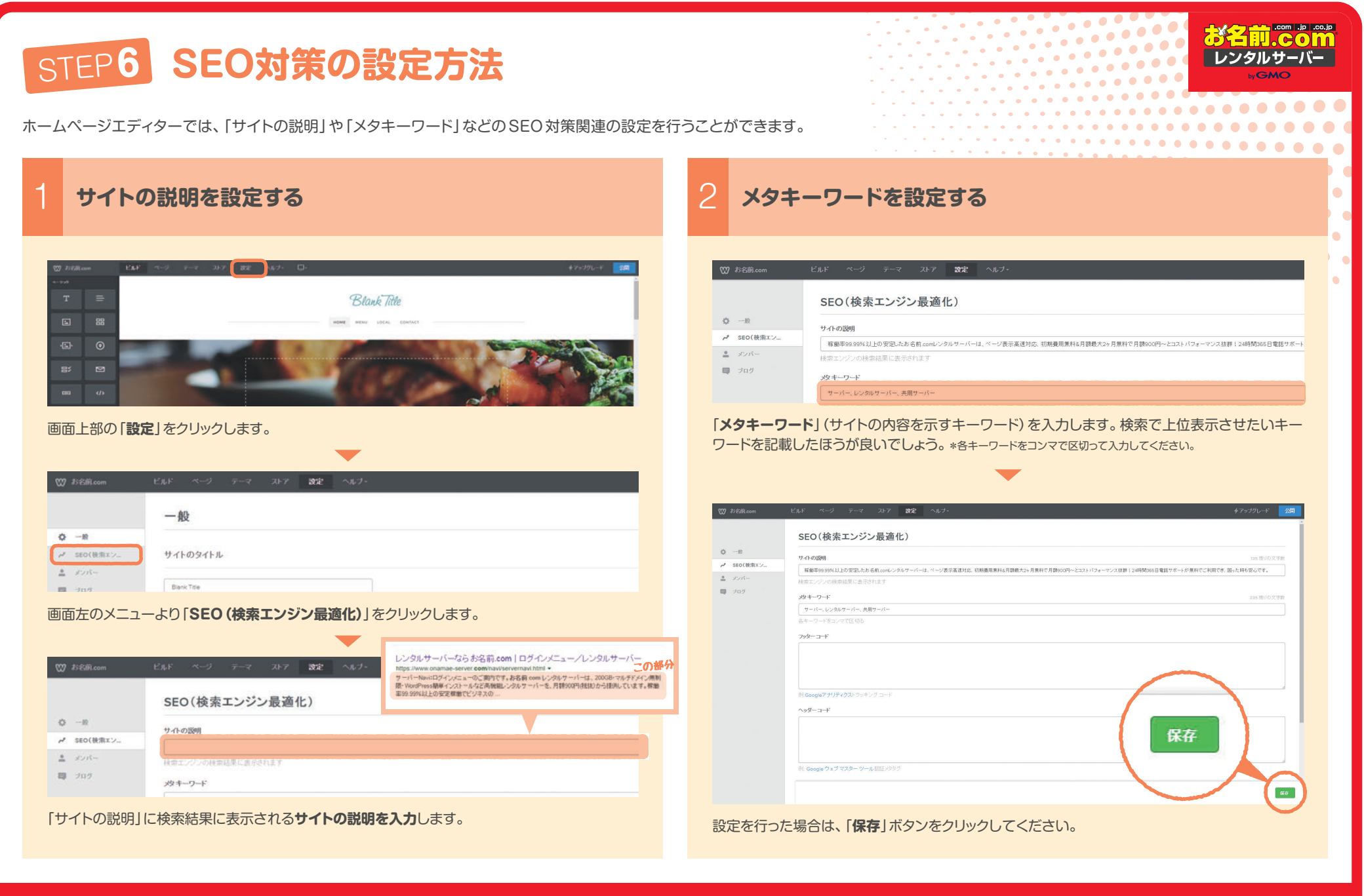

## STEP7 ストアの設定方法

EC サイトを作る場合は、ストア機能を利用しましょう。 商品の設定や、支払い方法の設定など、最低限必要な設定ができます。

### ストア情報を追加する

| 109 h2Bcon ビムF ベージ テーマ ロッフ 数定 ヘルフ・ ロー                                                                                                   |                                                       | -                                                                                                    |                                                                                                    |  |  |  |
|----------------------------------------------------------------------------------------------------|-------------------------------------------------------|----------------------------------------------------------------------------------------------------|----------------------------------------------------------------------------------------------------|--|--|--|
|                                                                                                    | Click Blank Title                                     | X Olose 28-7                                                                                                    | x Cose 247                                                                                                    |  |  |  |
|                                                                                                    |                                                       | Clickl 回 は Clickl の は の の の の の の の の の の の の の の の の の                                                                                                    |                                                                                                    |  |  |  |
| ホームペーシュ<br>ます。新規でス<br>わます                                                                                                    | エティシー管理画面上部にのる「ストア」をフリックストア設定を行う場合、以下のような画面が表示        | E Store Dank     #65     #000      #25      #22      #22      #2      #2      #2      #2      #2      #2      #2      #2      #2      #2      #2      #2      #2      #2      #2      #2      #2      #2      #2      #2      #2      #2      #2      #2      #2      #2      #2      #2      #2      #2      #2      #2      #2      #2      #2      #2      #2      #2      #2      #2      #2      #2      #2      #2      #2      #2      #2      #2      #2      #2      #2      #2      #2      #2      #2      #2      #2      #2      #2      #2      #2      #2      #2      #2      #2      #2      #2      #2      #2      #2      #2      #2      #2      #2      #2      #2      #2      #2      #2      #2      #2      #2      #2      #2      #2      #2      #2      #2      #2      #2      #2      #2      #2      #2      #2      #2      #2      #2      #2      #2      #2      #2      #2      #2      #2      #2      #2      #2      #2      #2      #2      #2      #2      #2      #2      #2      #2      #2      #2      #2      #2      #2      #2      #2      #2      #2      #2      #2      #2      #2      #2      #2      #2      #2      #2      #2      #2      #2      #2      #2      #2      #2      #2      #2      #2      #2      #2      #2      #2      #2      #2      #2      #2      #2      #2      #2      #2      #2      #2      #2      #2      #2      #2      #2      #2      #2      #2      #2      #2      #2      #2      #2      #2      #2      #2      #2      #2      #2      #2      #2      #2      #2      #2      #2      #2      #2      #2      #2      #2      #2      #2      #2      #2      #2      #2      #2      #2      #2      #2      #2      #2      #2      #2      #2      #2      #2      #2      #2      #2      #2      #2      #2      #2      #2      #2      #2      #2      #2      #2      #2      #2      #2      #2      #2      #2      #2      #2      #2      #2      #2      #2      #2      #2      #2      #2      #2      #2      #2      #2      #2      #2      #2      #2      #2     #2      #2      #2      #2 | Bits         water           # 22         Interface           # 10,2779b         Accesson           # 23,2         Accesson                  |  |  |  |
| <ul> <li>1しま9。</li> <li>*画面左のメニューから様々な設定を行うことができます。</li> <li>*設定の流れがわからない方は、画面中央のストアの設計に従って設定を行うとよいでしょう。今回はストアの設計に従ってご説明します。</li> </ul> |                                                       | 「設定」画面が表示されますので、「ストア情報」の中の「Edit」を<br>クリックし、ストアのアドレスと連絡先情報を入力します。                                                                                                    | 戦会 ***101-1010-05-00-4<br>- 10-1-201-0519940/C                                                                                               |  |  |  |
| waa Bi                                                                                                    | Nank Title                                            | X Olsar 24-7                                                                                                    |                                                                                                    |  |  |  |
| 14.5-10.<br>日 18品                                                                                                    |                                                       | Seman 設定<br>Elicki<br>Seman Linear                                                                                                    | 圧メニューの「概要」をクリックします。                                                                                                    |  |  |  |
| Di Store Emain<br>Di State                                                                                                    | ストア情報を追加する<br>3トワンプリンとお組織時間を追加さす。                     | D BL BYSCHITT.                                                                                                    |                                                                                                    |  |  |  |
| 「ストア情報を追加する」の項目の右端にある「 <b>情報の</b><br>追加」をクリックします。                                                                                       |                                                       | A 302         2000 mm           \$1+27770-         \$1000 mm           \$23         \$2000 mm           \$24         \$2000 mm           \$24         \$2000 mm           \$25         \$2000 mm           \$25         \$2000 mm                                                                                                    | Conse 2017     Blank Tible     Blank Tible     Blank Tible     D mat     J がの目前によう・ショップの指定を用了しましょう!     Conse     J がの目前によう・ショップの指定を用了しましょう! |  |  |  |
| 概要                                                                                                    | ショップの基本設定を閲覧する事ができます。未設定の場合は基<br>本情報編集へのリンクが用意されています。 | 12-5. 00.000<br>Phonadipuanae.com  2:11  0.35664.2005                                                                                                    |                                                                                                    |  |  |  |
| 注文                                                                                                    | ストア開設後の注文状況を確認することができます。                              |                                                                                                    |                                                                                                    |  |  |  |
| クーポン                                                                                                    | 商品購入に適用できるクーポンを発行・管理することができます。                        | - <u>\$</u>                                                                                                    |                                                                                                    |  |  |  |
| 商品                                                                                                    | ストアで販売する商品の登録・管理を行うことができます。                           | 2000                                                                                                    | * +vt.12976288.735998405858.v51                                                                                                    |  |  |  |
| Store Emails                                                                                                    | 注文状況に対するメールの設定や、商品購入者からの連絡先を<br>設定することができます。          | 「Save」をクリックして、保存します。                                                                                                    | 元のページに戻ると、「ストア情報を追加する」の項目名の左側に<br>✔が入ります。                                                                                                    |  |  |  |
| 設定                                                                                                    | ストア全体の設定を行うことができます。                                   | *Iストア情報」の他に、Iー般」「レイアウト」「トラッキンク(追跡)」の各項目がございます *[ストア情報を追加する」の項目を再度編集したい場合は、左メニューの「 <b>設定</b> 」をクリッので、同様の方法で情報を追加してください。 クすると、先程の「設定」画面が開きますので、同様の操作を行ってください。                                                                                                    |                                                                                                    |  |  |  |

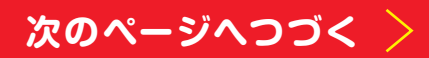

...

お名前.com

レンタルサーバー

.....

## STEP7 ストアの設定方法

ECサイトを作る場合は、ストア機能を利用しましょう。 商品の設定や、支払い方法の設定など、最低限必要な設定ができます。

商品の追加 El Shore Emails A 192 コトジ情報を追加する 情報をご推測したがきたしてありがとうこれにます。 Click 商品を追加する 217 高品の注意 コンプロ地に用品を入れたら、カックト・5000、700000015というします。 構成の通知 Click! 商品 支払いの受け付けを開始します
わなかりましょうながら、 わたはい方法の設定 商品の画像 Click 商品情報 0, 160 + BUSANTA BRACH-+ 入力 36 5-11-DAS 681 777-11 「商品の追加」の項目の「商品の追加」をクリックします。 23 sample El Store Emails 直接を追加する - 1= = on d A 272 V Billenneto. 高度なオブション 商品情報 商品の画像 844 8552687211127 MLCH1 THE R.S. 入力 maarm (i) 8 / 1 + - 1 = = # ##581176 15milet N100 左メニューの「概要」をクリックします。 22 高度なオプション ATTL 2.18 RE 10000.0 「商品情報」の「商品名」「商品説明」「価格」を入力します。「商品 X Close ストア 10.04 64 の画像」の「+画像を追加する」をクリックし、お持ちの画像を追 14 MW == Blank Title 加します。 D 22 販売し給めましょう・ショップの設定を完了しましょう! MA I NERH O (1) NROMB (0) ストアの設計 とても単純らい・サイトのようですね -1 商品を追加する 保存 # 102 コトア情報を追加する 時間に1000、ただきにておりからたたいます Click 品の注意: エキサイティングな商品がたくさんあるようでする 商品の画像 Click! 支払いの受け付けを開始します おお知り支払 方はを書見してけたい。 商品のオブション + オブションを追加します。 HATERAL VANDARD - HATERA TH 公開して、注文の受領を開始しましょう **ワイトモン開する** 画像を追加する やったしストアモ公開して注意が来るのを待ちましょう B/U+- 🖽 🖽 🐽 🕫 [商品を追加する]画面が表示されます。「商品情報」「商品の画像」 元のページに戻ると、「商品の追加」の項目名の左側に✔が入り 「商品のオプション」「高度なオプション」の項目に入力が可能です ます。 画面右上にある「保存」をクリックします。さらに商品を追加する (ご契約のプランによっては、設定できないものもございます)。 \*「商品の追加」の項目を再度編集したい場合は、左メニューの「商品」をクリックする 場合は、「+商品を追加する」から商品を追加してください。 \*今回は[商品情報][商品の画像]をご説明します。 と、「商品」の画面が開きますので、編集/追加の操作を行ってください。

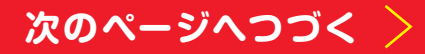

. . .

...

...

レンタルサーバー

. . . . . . . . . . . .

 $\mathcal{P}$ 

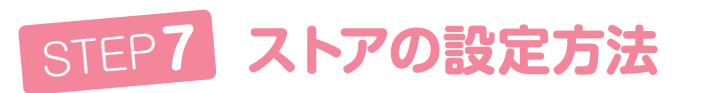

EC サイトを作る場合は、ストア機能を利用しましょう。 商品の設定や、支払い方法の設定など、最低限必要な設定ができます。

### 支払いの受け付けを開始します

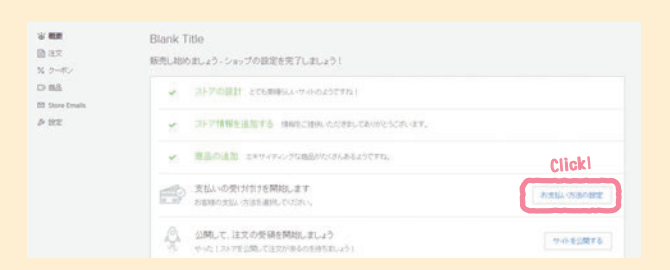

Click

心 机算

10.75.2

% クーボン

DBS

60 Store Email

623

RA

チェックアウト

「支払いの受け付けを開始します」の項目の「お支払い方法の 設定」をクリックします。

「チェック アウト」画面が表示されます。「クレジットカード決済の 導入」「PayPal(ペイパル)決済導入」「ストアのポリシー」「決済 のオプション」の必要な部分を設定してください。

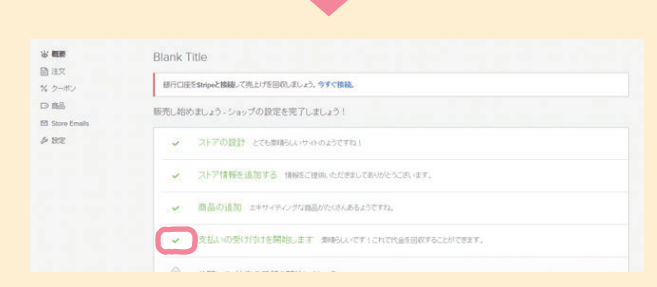

左メニューの「概要」をクリックして、元のページに戻ると「支払いの受け付けを開始します」の項目名の左側に✔が入ります。 \*「Square」「Authorize.Net」をご利用の場合は、ブランをアップグレードしてご利用ください。

| チェック アウト<br>クレジットカード決済の導。                                         | λ                                                                                                    |                            | 「クレジットカード決済の導入」は支払い処理業者と連携して、                                                                                              |  |
|-------------------------------------------------------------------|----------------------------------------------------------------------------------------------------|----------------------------|----------------------------------------------------------------------------------------------------|--|
| stripe                                                            | BBB/C、か品板からのパンシャカードのパクスは、2007年かられる<br>回 取足にろレジャカードの成りすりた開始<br>日 マルイに低きないとンジカート<br>気 ドランダンベンとに300<br>5 7日後に低上せぬ人会<br>回 WeekeyF数料に提金額の3% これに名称する                                                                                                    | Click1                     | 購入者のクレシットカード利用を受け付けるものです。スター<br>ター契約の方は、「stripe」のみ設定が可能です。右側にある<br>「接続」をクリックし、設定案内画面の指示にしたがい、接続を                           |  |
| Square                                                            | 間 創金にクレジナカードの売け引き開始<br>を結合れたスクエアPOS およびションビングカ<br>ート<br>ダ 2.5%に加えて、一般引につき30ビノト<br>多 1~2 営業日以内に預金された误金                                                                                                    | アップグレー・トレズ Separeを使用する     | 元」してへたさい。                                                                                                    |  |
| Authorize.Net                                                     | 目 高人のフカウントの中レモンが必要です。<br>目 サイトに対応された地面<br>父 2.44 に加えてe 30kトラングウンエルセントア<br>ップ科                                                                                                    | アップグレードしてdumotize.netE使用する | 「PayPal(ペイパル)決済導入」ではペイパル・エクスプレス<br>チェックアウトの導入が可能です。                                                                        |  |
| PayPal (ペイパル)決済端<br>また。hitelehonnyeat 2000の                       | ■入<br>バチェンクアウトを用したお気払いも思われ方けることができます。                                                                                                    |                            | *スターターご契約の方は、ブランをアップグレードしてご利用ください。                                                                                         |  |
| PayPal                                                            | 10日 (101月)と16月前の10日年<br>1日 (月2月1日) (10月1日) (10月1日)<br>1日 (月2月日日) (10月1日) (10月1日)<br>1日 (10月1日) (10月1日) (10月1日)<br>1日 (10月1日) (10月1日)<br>1日 (10月1日)<br>1日 (10月1日)<br>1日 (10月1日)<br>11 (10月11日)<br>11 (10月11日)<br>11 (10月11日)<br>11 (10月11日)<br>11 (10月11日)<br>11 (10月11日)<br>11 (10月11日)<br>11 (10月11日)<br>11 (10月11日)<br>11 (10月11日)<br>11 (10月11日)<br>11 (10月11日)<br>11 (10月11日)<br>11 (10月11日)<br>11 (10月11日)<br>11 (10月11日)<br>11 (10月11日)<br>11 (1011111)<br>11 (1011111)<br>11 (1011111)<br>11 (10111111)<br>11 (1011111)<br>11 (10111111)<br>11 (10111111)<br>11 (10111111)<br>11 (101111111)<br>11 (1011111111)<br>11 (10111111111)<br>11 (10111111111111111111111111111111111 | フップグレードして PayParE使用する      |                                                                                                    |  |
| ストアのボリシー<br>A& 出現のおける2008に出た。ます。カー・チョックワウトローージに動きたれます。<br>maat    |                                                                                                    | Click!                     | 「ストアのポリシー」は返品・出荷の方針をお客様にお知らせす<br>るためのものです。右上の「Edit」ボタンをクリックすると、内<br>容を変更することができます。編集が終わったら編集画面で<br>出現する「Save」ボタンを押して保存します。 |  |
| 1089/15~                                                          |                                                                                                    |                            |                                                                                                    |  |
|                                                                   |                                                                                                    |                            | 「決済のオプション」は決済ページに表示される機能の設定を<br>行うことができます。右上の「Edit」ボタンをクリックすると、<br>下記の内容を変更することができます。「出品者への注意を                             |  |
| 決済のオブション<br>キェックアウトマージに思想けら期<br>出版者への注意を有効する ①<br>電話者もちょフィン・レマる の | astriscutt.                                                                                                    | Clicki                     | 有効にする」では、お客様から販売側への注意コメント機能を<br>有効にします。「電話番号をオブションにする」では、通常入力<br>必須の電話番号を任意での登録に変更します。編集が終わっ                               |  |
|                                                                   |                                                                                                    |                            | たら編集画面で出現する「Save」ボタンを押して保存します。                                                                                             |  |

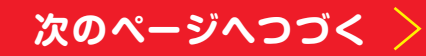

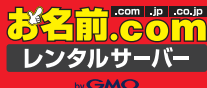

.....

...

3

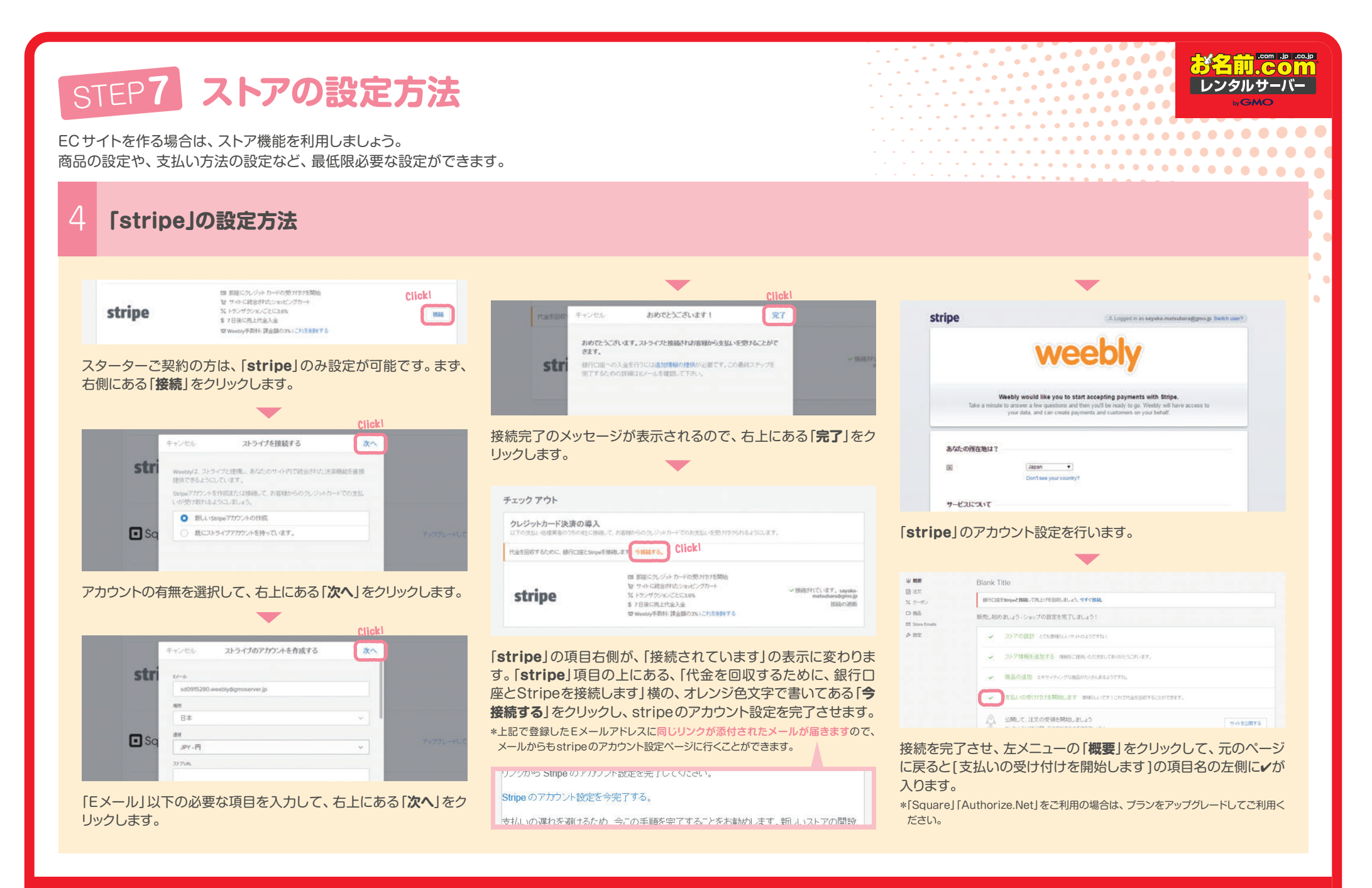

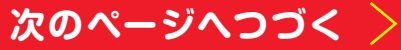

STEP8 ホームページを公開/更新 STEP7 ストアの設定方法 レンタルサーバー ECサイトを作る場合は、ストア機能を利用しましょう。 ホームページが出来上がりましたら、あとは公開するだけです。 商品の設定や、支払い方法の設定など、最低限必要な設定ができます。 5 公開して、注文の受領を開始しましょう ホームページを公開/更新する ビルド ページ テーマ ストア 設定 ヘルブ・ ロー Click ストア (1) お名前.com 公開 Blank Title Blank Title 銀行口座をStripeと接続して売上げを回収しましょう。今ずぐ接続 88 販売し始めましょう - ショップの設定を完了しましょう! ストアの設計 とでも原明らしいサイトのようですね! ストア情報を追加する 情報をご提供いただきましてありかとうございます。 -商品の追加 エキサイティングな商品がたくさんあるようですね。 支払いの受け付けを開始します。弊時にいですくこれで代金を回収することができます。 Click 公開して 注文の受領を開始しましょう サイトを公開する やった!ストアを公開して注文が来るのを待ちましょう 画面右上の「公開」ボタンをクリックして、作成したサイトデータをサーバーへアップロードします。 \*更新の場合も同様の操作を行います。 

このまま公開してよろしければ、「公開して、注文の受領を開始しましょう」の項目の「サイトを公開する」をクリックします。他に編集等行う場合は、ストアの画面左上にある「×Close」をクリックして、編集画面に戻ってください。ホームページの公開方法については、STEP8「ホームページを公開/更新方法」でご説明します。

公開されたら、表示されている**URLをクリック**すると、ホームページが表示されます。

ウェブサイトを公開しました!

Click

http://example.com

Share: 🔰

お疲れ様でした!その他さらに詳しい機能をご利用になる場合は http://guide.onamae-server.com/weebly/ の活用ガイドをご参照ください。